## Configurer son compte email pour recevoir les messages de l'académie de la Réunion

## Outlook.com, hotmail.fr, hotmail.com, live.fr, aol.fr et autres comptes Microsoft

Accédez à votre compte de messagerie en vous connectant normalement (comme si vous vouliez consulter vos messages).

| o <mark>∠</mark> Outlook   ∨                                                                               | 🕂 Nouveau 💀 🏟 DECADE Jean-Michel 🎴                                                                                        |   |
|----------------------------------------------------------------------------------------------------|----------------------------------------------------------------------------------------------------|---|
| Rechercher des mes: ${\cal O}$                                                                             | Crganiser par 🗸 Organiser par 🗸                                                                                           | ^ |
| Dossiers C                                                                                                 | Votre boite de réception est vide. (Savez-vous que vous pouvez recevoir des messages<br>d'autres comptes de messagerie ?) |   |
| Archive<br>Courrier indésirable<br>Brouillons<br>Messages envoyés<br>Messages supprimés<br>Nouveau dossier |                                                                                                    |   |
| Filtres<br>Avec indicateur<br>Documents<br>Photos<br>Nouvelle catégorie                                    |                                                                                                    |   |
| inducate caregorie                                                                                         |                                                                                                    | 4 |

Cliquer sur la roue dentée paramétrage du compte.

٥

située en haut à droite prés de votre nom pour accéder au menu de

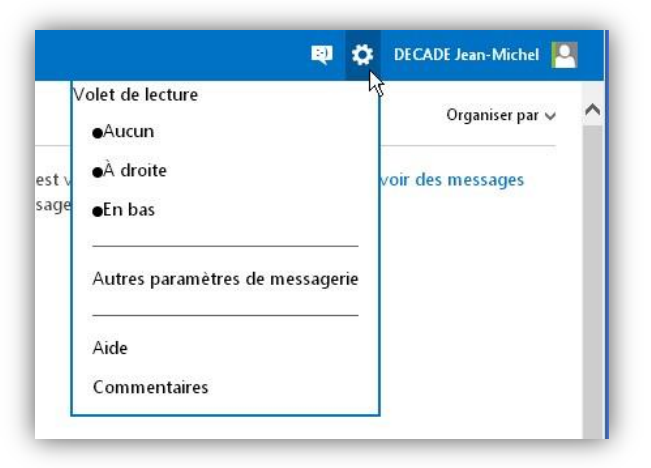

Dans le menu, sélectionnez Autres paramètres de messagerie et cliquez.

|      |            |           | Q       | ø        |
|------|------------|-----------|---------|----------|
| olet | de lectur  | e         |         |          |
| •A   | ucun       |           |         |          |
| •À   | droite     |           |         |          |
| ●Ei  | n bas      |           |         |          |
| Au   | tres parar | nètres de | message | rie<br>G |
| Aic  | le         |           |         |          |
| Co   | mmentair   | es        |         |          |

## Vous accédez alors à la page suivante :

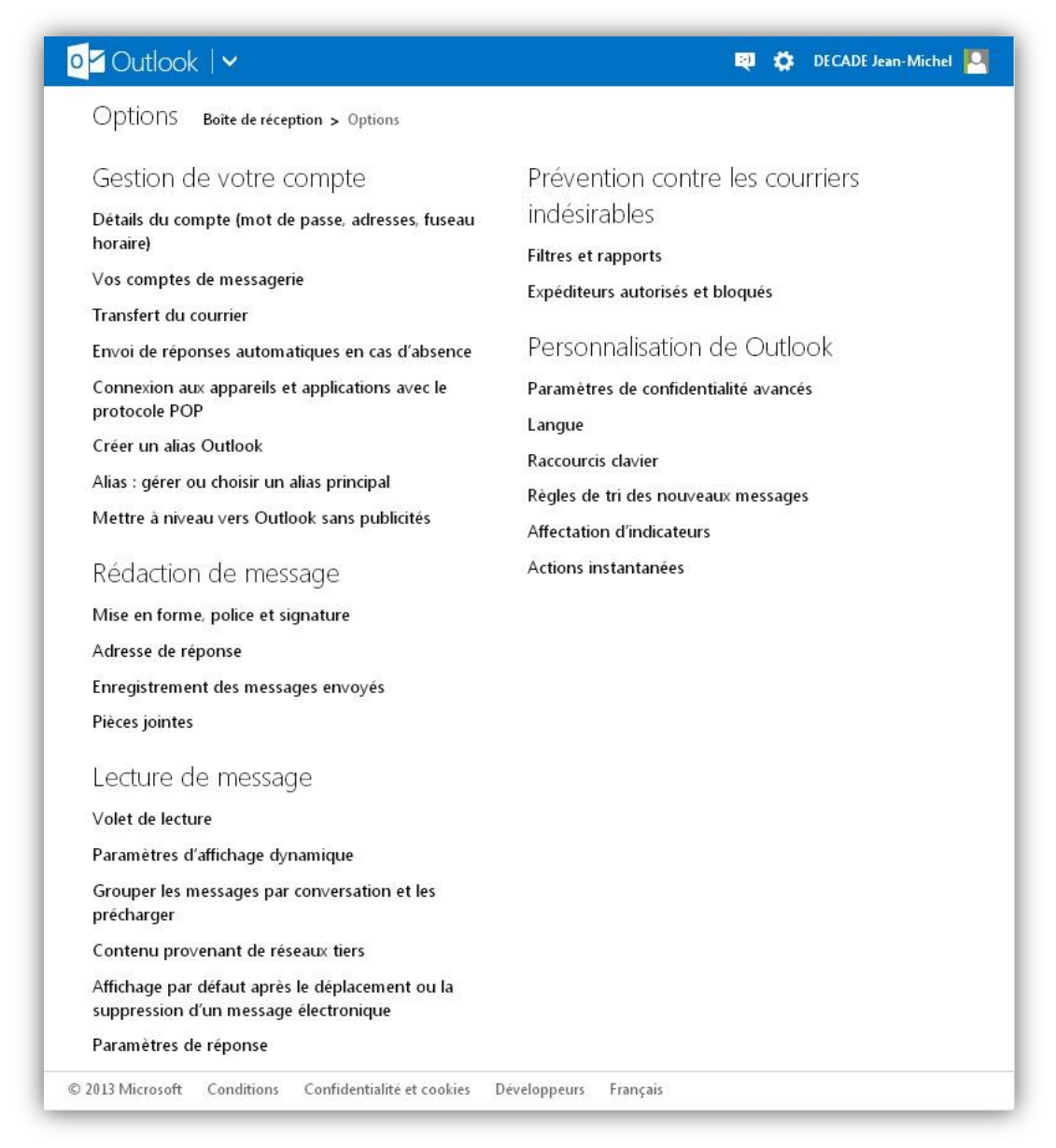

Cliquez sur le lien *Expéditeurs autorisés et bloqués* dans la partie *Prévention contre les courriers indésirables*.

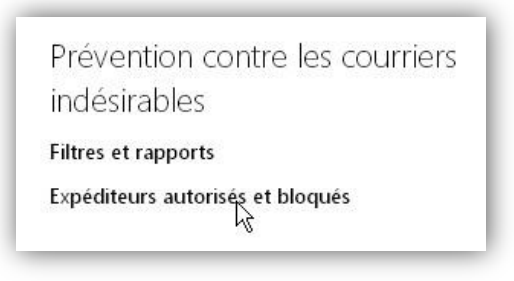

Vous accédez alors à la page suivante :

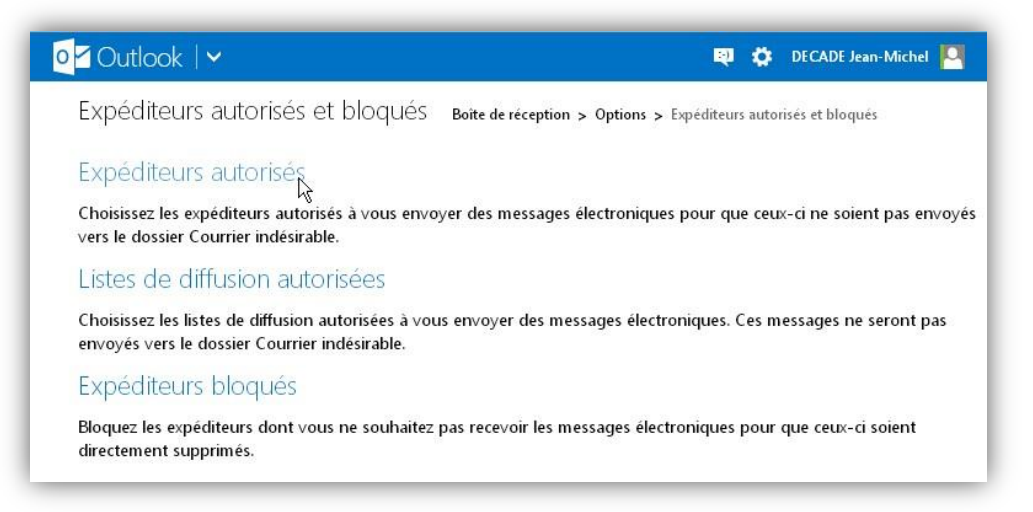

Cliquez sur le lien *Expéditeurs autorisés* pour accéder à la page suivante où nous allons pouvoir autoriser les emails venant de l'académie de la Réunion :

|                                                                                                    |                                                                                                    | 획 🔅 deca                                                                                                    | DE Jean-Michel                                            |
|----------------------------------------------------------------------------------------------------|----------------------------------------------------------------------------------------------------|----------------------------------------------------------------------------------------------------|-----------------------------------------------------------|
| Expéditeurs autorisés Boi                                                                                                    | ite de réception > Options > Expé                                                                         | diteurs autorisés et bloqués > Expédit                                                                        | eurs autorisés                                            |
| Les messages provenant des expédit<br>Vous pouvez marquer des adresses<br>après le symbole @) comme autorise<br>Pour autoriser des adresses de mess | teurs que vous autorisez ne ser<br>de messagerie spécifiques ou u<br>és.<br>agerie ou des domaines dans v | ont pas envoyés vers le dossier (<br>n domaine entier (partie d'une ac<br>rotre boite de réception, entrez-le | Courrier indésira<br>dresse se trouva<br>es dans le chamj |
| dessous et cliquez sur Ajouter. Pour<br>liste et cliquez sur Supprimer.                                                                             | r supprimer des adresses ou de                                                                            | s domaines de la liste verte, sélec                                                                           | tionnez-les dan                                           |
| Autoriser l'expéditeur ou le                                                                                                    |                                                                                                    | Expéditeurs ou doma                                                                                           | ines autorisés                                            |
| domaine :                                                                                                    | Ajouter >>                                                                                                |                                                                                                    | ~                                                         |
| Example : war@example.com                                                                                                    | << Supprimer                                                                                              |                                                                                                    |                                                           |
|                                                                                                    |                                                                                                    |                                                                                                    |                                                           |
|                                                                                                    |                                                                                                    |                                                                                                    |                                                           |

Dans le champ texte situé juste au dessous de *Autoriser l'expéditeur ou le domaine* tapez ac-reunion.fr (c'est le nom du domaine pour l'académie de la Réunion).

| 🗹 Outlook   🗸                                                                                                    | <u>व्</u>                                                                                     | 🛛 🔅 DECADE Jean-Michel 🌅                                                 |
|----------------------------------------------------------------------------------------------------|-----------------------------------------------------------------------------------------------|--------------------------------------------------------------------------|
| Expéditeurs autorisés Boite de r                                                                                                    | éception > Options > Expéditeurs autorisés et bloc                                            | qués > Expéditeurs autorisés                                             |
| Les messages provenant des expéditeurs<br>Vous pouvez marquer des adresses de mé<br>après le symbole @) comme autorisés.                  | que vous autorisez ne seront pas envoyés ver<br>:ssagerie spécifiques ou un domaine entier (p | rs le dossier Courrier indésirable.<br>artie d'une adresse se trouvant   |
| Pour autoriser des adresses de messagerie<br>dessous et cliquez sur <b>Ajouter</b> . Pour supp<br>liste et cliquez sur <b>Supprimer</b> . | e ou des domaines dans votre boite de récept<br>rimer des adresses ou des domaines de la list | tion, entrez-les dans le champ ci-<br>te verte, sélectionnez-les dans la |
| Autoriser l'expéditeur ou le                                                                                                    | Expéditeu                                                                                     | urs ou domaines autorisés :                                              |
| domaine :                                                                                                    |                                                                                               |                                                                          |
| ac-reunion fr                                                                                                    | Ajouter >>                                                                                    | ~                                                                        |
| ac-reunion.fr                                                                                                    | Ajouter >><br><< Supprimer                                                                    | ^                                                                        |

Cliquez sur le bouton *Ajouter* pour ajouter l'académie de la Réunion dans les domaines autorisés à vous envoyer des emails.

| o <mark>r</mark> Outlook   ∨                                                                                                    | 획 🏟 DECADE Jean-Michel 🎴                                                                                                    |
|----------------------------------------------------------------------------------------------------|----------------------------------------------------------------------------------------------------|
| Expéditeurs autorisés Boite de réception > Options > Exp                                                                                                    | péditeurs autorisés et bloqués > Expéditeurs autorisés                                                                                                    |
| Les messages provenant des expéditeurs que vous autorisez ne s<br>Vous pouvez marquer des adresses de messagerie spécifiques ou<br>après le symbole @) comme autorisés.<br>Pour autoriser des adresses de messagerie ou des domaines dans<br>dessous et cliquez sur <b>Ajouter</b> . Pour supprimer des adresses ou o<br>liste et cliquez sur <b>Supprimer</b> . | eront pas envoyés vers le dossier Courrier indésirable.<br>un domaine entier (partie d'une adresse se trouvant<br>s votre boîte de réception, entrez-les dans le champ ci-<br>des domaines de la liste verte, sélectionnez-les dans la |
| Autoriser l'expéditeur ou le                                                                                                    | Expéditeurs ou domaines autorisés :                                                                                                    |
| domaine : Ajouter > >                                                                                                    | @ac-reunion.fr                                                                                                    |
| < < Supprimer                                                                                                    |                                                                                                    |
|                                                                                                    |                                                                                                    |
|                                                                                                    | ~                                                                                                    |
|                                                                                                    |                                                                                                    |
| © 2013 Microsoft Conditions Confidentialité et cookies Développeurs                                                                                                    | Français                                                                                                    |

Voila, c'est fait. Vous pouvez retourner à votre boite de réception en cliquant sur le lien en haut à gauche de la page.

| he                                                                                                    |                                                                             | 100                                                  |                                |                                       |
|----------------------------------------------------------------------------------------------------|-----------------------------------------------------------------------------|------------------------------------------------------|--------------------------------|---------------------------------------|
| Expéditeurs autorisés e                                                                                            | Boîte de réception > Options > Expe                                         | éditeurs autorisés et bloqué                         | s > Expédi                     | teurs autorisés                       |
| Les messages provenant des expér<br>Vous pouvez marquer des adresse<br>après le symbole @) comme autor             | diteurs que vous autorisez ne se<br>s de messagerie spécifiques ou<br>isés. | eront pas envoyés vers l<br>un domaine entier (part  | e dossier (<br>ie d'une a      | Courrier indésira<br>dresse se trouva |
| Bour autoricar das adresses de me                                                                                  | ssagerie ou des domaines dans                                               | votre boîte de réceptio                              | n. entrez-l                    | es dans le chami                      |
| dessous et cliquez sur <b>Ajouter</b> . Po<br>liste et cliquez sur <b>Supprimer</b> .                              | ur supprimer des adresses ou d                                              | es domaines de la liste                              | verte, séle                    | ctionnez-les dan                      |
| dessous et cliquez sur Ajouter. Po<br>liste et cliquez sur Supprimer.<br>Autoriser l'expéditeur ou le              | ur supprimer des adresses ou d                                              | les domaines de la liste<br>Expéditeurs              | verte, séle<br>ou doma         | ctionnez-les dan                      |
| dessous et cliquez sur Ajouter. Po<br>liste et cliquez sur Supprimer.<br>Autoriser l'expéditeur ou le<br>domaine : | ur supprimer des adresses ou d<br>Ajouter >>                                | es domaines de la liste<br>Expéditeurs<br>@ac-reunio | verte, séle<br>ou doma<br>n.fr | nines autorisés                       |

*Vous pouvez maintenant recevoir les courriels envoyés par l'académie de la Réunion*